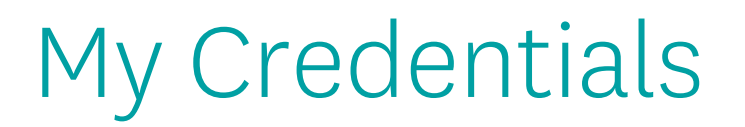

### My Certification Cases

The My Certification Cases tab allows you to review and track your onboarding history.

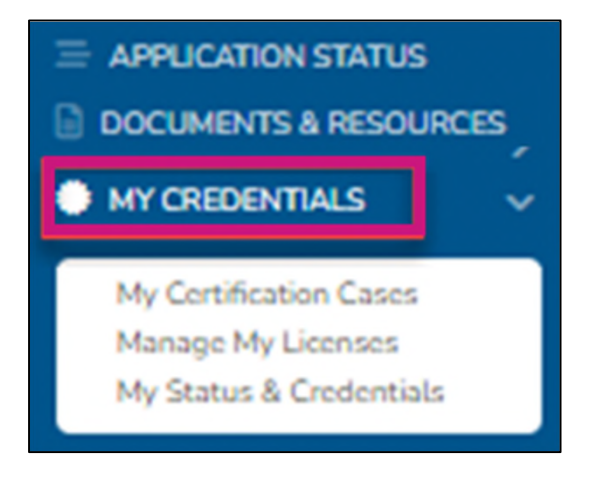

- Complete any annual recertification requirements.
  - Example: Contract changes to acknowledge
- **Note:** If onboarding was through the old broker management system, no onboarding cases will be available at this time.

# My Credentials

## Manage My Licenses

- Active States displays which states you are currently approved to market/sell Wellcare plans
- Available States displays additional states that are available for you to add to your profile
  - After completing selecting a state (s), select the Add Selected State button to save your changes
  - Wellcare will then process any necessary appointments based on the state rules

| The licenses shown in the "Active States" section below reflect states you are currently approved to market/ sell Wellcare Medicare Advantage and/ or Prescription Drug Plans. If you would like to activate any additional state licenses,<br>please select from the options listed in the "Available States" section. After you are finished selecting state(s), make sure to click on "Add Selected State" to save your changes. |                     |  |  |  |  |  |  |  |  |  |
|----------------------------------------------------------------------------------------------------|---------------------|--|--|--|--|--|--|--|--|--|
| Active States                                                                                                    |                     |  |  |  |  |  |  |  |  |  |
| V LA - Louisiana                                                                                                    | MS - Mississippi    |  |  |  |  |  |  |  |  |  |
| MQ - Missouri                                                                                                    |                     |  |  |  |  |  |  |  |  |  |
| Available States                                                                                                    |                     |  |  |  |  |  |  |  |  |  |
| AR - Ackansas                                                                                                    | TX - Texas          |  |  |  |  |  |  |  |  |  |
|                                                                                                    | ADD SELECTED STATES |  |  |  |  |  |  |  |  |  |

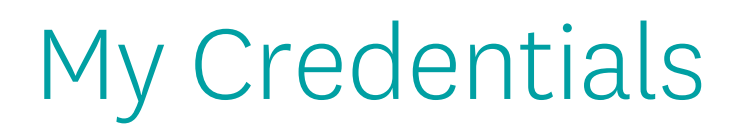

## My Status & Credentials

The My Status tab displays information regarding your Resident License, current agreement with Wellcare, training requirements, and overall status.

| My Status & Credentials |              |                 |     |                 |    | <b>A</b>         | 3  |
|-------------------------|--------------|-----------------|-----|-----------------|----|------------------|----|
| MY STATUS               | LICENSE INFO | TRAINING        | NFO | CONTRACT INFO   |    | APPOINTMENT INFO |    |
|                         |              |                 |     |                 |    | Search:          |    |
| Active Resident License | e †↓         | Active Contract | †↓  | Active Training | τ⊥ | Broker Status    | †1 |
| Yes                     |              | Yes             |     | Yes             |    | Active/Certified |    |

The License Info tab provides more details regarding the state licenses you have elected to market/sell Wellcare products.

| Status &        | Credentials |                   |                        |          |                               |               |            |    |            | <b>.</b> |        |      |
|-----------------|-------------|-------------------|------------------------|----------|-------------------------------|---------------|------------|----|------------|----------|--------|------|
| ,               | NY STATUS   | LICENSE INFO      | TRAN                   | ING INFO |                               | CONTRACT INFO | ,          |    | APPOINT    | MENTINFO |        |      |
|                 |             |                   |                        |          |                               |               |            |    | Search:    |          |        | _    |
| State 14        | Resident 14 | License Number 11 | License Class Name     | 11       | LOA Name                      | 11            | Start Date | 11 | End Date   | 11 5     | tatus  | 11   |
| NJ              | Yes         |                   | Insurance Producer     |          | Accident & Health or Sickness |               | 07-15-1981 |    | 10-31-2022 |          | Active |      |
| PA              | No          |                   | NON RES PRODUCER INDIV |          | Accident & Health             |               | 06-05-2011 |    | 10-31-2023 |          | Active |      |
| owing 1 to 2 of | 2 entries   |                   |                        |          |                               |               |            |    |            | PREVIOUS | 1      | NEXT |

Displays if the license is Resident or Non-Resident, the state of the license, the license number, the class and LOA name, the effective date and expiration dates, and the overall status of that license
Note: Once you have renewed a license with the State DOI, NIPR will automatically send the updated license information and it will reflect within your portal.

## My Credentials

## My Status & Credentials, Cont.

The Training Info tab displays AHIP and ACT history and status.

| Му | My Status & Credentials |    |                                                           |               |            |               |            |    |                   |    |  |  |
|----|-------------------------|----|-----------------------------------------------------------|---------------|------------|---------------|------------|----|-------------------|----|--|--|
|    | MY STATUS               |    | LICENSE INFO                                              | TRAINING INFO |            | CONTRACT INFO |            |    | APPOINTMENT INFO  |    |  |  |
|    |                         |    |                                                           |               |            |               |            |    | Search:           |    |  |  |
|    | Training Year           | 11 | Training Name                                             | †1            | Start Date | †1            | End Date   | ţ1 | Training Progress | †1 |  |  |
|    | 2022                    |    | 2022 Wellcare ACT Journey to a Successful Season - Broker |               | 09/26/2021 |               | 09/30/2022 |    | 100.00            |    |  |  |

- Every year track progress through the Training Progress column.
- Training Progress Percent Breakdown:
  - 25% = AHIP Only Completed
  - 50% = AHIP + ACT Journey Completed
  - 75% = AHIP + ACT Journey & Product Completed
  - 100% = AHIP + ACT Journey & Product + ACT Exam (Passed)

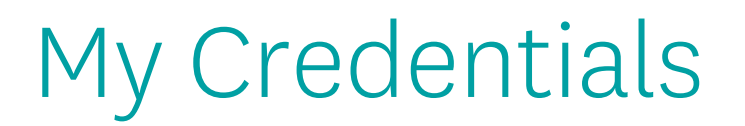

#### My Status & Credentials, Cont.

The Contract Info tab provides details regarding contract status with Wellcare.

| My  | Status & Credentials       |            |         |               |               | 4               | A          | - <u>\$</u> |
|-----|----------------------------|------------|---------|---------------|---------------|-----------------|------------|-------------|
| - ( | MY STATUS                  | UCEN       | SE INFO | TRAINING INFO | CONTRACT INFO | APPOINTM        | ENT INFO   |             |
|     |                            |            |         |               |               | Search:         |            |             |
|     | Contract Year T1           | Start Date | 11      | End Date      | 11            | Contract Status |            | ΤL          |
|     | 2022                       | 01/01/2022 |         |               |               | Contracted      |            |             |
| S   | howing 1 to 1 of 1 entries |            |         |               |               |                 | PREVIOUS 1 | NEXT        |

- The End Date will remain blank as long as the contract remains valid
- When there is a required contract addendum to acknowledge, a new line with the updated contract year and start date will display
  - The previous contract will be updated with an End Date

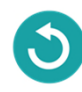

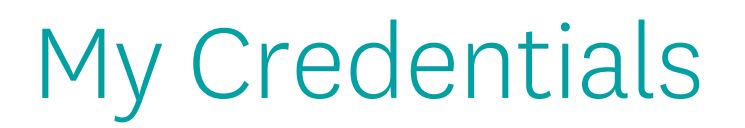

### My Status & Credentials, Cont.

The Appointment Info tab provides details regarding Appointments with Wellcare and each state.

| Му | Status & Crede | entials |                       |    |           |    |                                                          |         |                 |               |       |    | <b>.</b>           | 2  |  |
|----|----------------|---------|-----------------------|----|-----------|----|----------------------------------------------------------|---------|-----------------|---------------|-------|----|--------------------|----|--|
|    | MY STATUS      |         | MY STATUS UCENSE INFO |    |           |    | TRAINING INFO                                            |         |                 | CONTRACT INFO |       |    | APPOINTMENT INFO   |    |  |
|    |                |         |                       |    |           |    |                                                          |         |                 |               |       |    | Search:            |    |  |
|    | Start Date     | τi      | End Date              | 11 | Entity ID | 71 | Company Name                                             | τi      | Company Product | 11            | State | 11 | Appointment Status | 11 |  |
|    | 10/08/2020     |         |                       |    |           |    |                                                          |         | MA - Comm       |               | PA    |    | Appointed          |    |  |
|    | 09/27/2021     |         |                       |    |           |    |                                                          |         | CCP             |               | PA    |    | Appointed          |    |  |
|    |                |         |                       |    |           |    | WellCare Health Insurance<br>Company of New Jersey, Inc. | 2<br>C. | MA - Comm       |               | NJ    |    | Pending Enrollment |    |  |

- Track the status of each appointment by using the Appointment Status column
  - Appointed = Appointed with Wellcare in that state.
  - Pending Enrollment = This state has a JIT (Just In Time) appointment rule. Wellcare will appoint the broker once an application is written in that state.
  - Ready for Appointment = the appointment has been added to the queue for processing.
  - None = the state is a non-appoint state, no appointment required.
  - Terminated = the appointment has been terminated with the state.

Note: Wellcare manages the appointments with each state. There is no action on your part. This tab is just for monitoring and tracking your credentials.